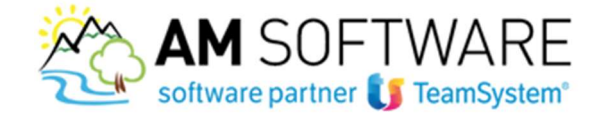

# Alyante/Gamma Enterprise/Sprint – Fatturazione elettronica

Colleghiamo il gestionale TeamSystem ad Agyo!

Il vantaggio è che continuerai a creare la fattura di vendita dal gestionale come hai sempre fatto e con un semplice click la potrai spedire allo SdI, che a sua volta la recapiterà al tuo cliente.

Con la stessa semplicità, direttamente dal gestionale potrai verificare in tempo reale la ricezione di eventuali nuove fatture passive e importarle in modo semi-automatico nella tua contabilità.

La spedizione e la ricezione avverranno attraverso il portale Agyo, ma lavorando comodamente sul gestionale E' molto semplice:

## a) Caricamento licenza Connettore Agyo/GDPR

Sulla posta elettronica troverai l'email contenente la licenza. Scarica il file "partitaiva.txt" poi accedi in Alyante/Gamma nel menu "Configurazione e servizi"/"Startup e flussi operativi"/"Menu comandi e licenze"/"Gestione licenze d'uso" e tramite Importazione da file selezionare il file delle licenze appena scaricato e installarlo.

|                                               | 쓴 Gestione   | licenzo | e d'uso - Archivio generale       |                      |             |                            |                  |                    |       |
|-----------------------------------------------|--------------|---------|-----------------------------------|----------------------|-------------|----------------------------|------------------|--------------------|-------|
|                                               |              |         |                                   | Chiudi autor         | naticamente | e la finestra di controllo | o licenze all'av | rvio               |       |
|                                               | Rivenditore  |         | 02225330691                       | A.M. SOFTWAR         | E SRL       |                            |                  |                    |       |
|                                               | Cliente      |         | 02225330691                       | A.M. SOFTWAR         | E SRL       |                            |                  |                    |       |
|                                               | Modulo Lie   | :enza   | Descrizione                       |                      | Modalità    | Data rilascio Num          | ero licenza      | Chiave Attivazione | -     |
|                                               | 9024         | 4258    | Contratti di Assistenza Hardware  | e e Software         | Attivo      | 01/01/2018 JEQX            | (1IU0            | 1fkjMJJ3           |       |
|                                               | 9032         | 4328    | One Click Analysis                |                      | Attivo      | 01/01/2018 BLEK            | DJUO             | HTcIk134           |       |
|                                               | 9071         | 4353    | Costruzioni modulo base           |                      | Attivo      | 01/01/2018 R9L4            | 9001             | DZKAYJJ3           |       |
|                                               | 9072         | 4354    | Costruzioni controllo di gestione |                      | Attivo      | 01/01/2018 XKXS            | 9001             | 8us5GZb4           |       |
|                                               | 9073         | 4355    | Costruzioni Mezzi ed attrezzatur  | e, Noli interni      | Attivo      | 01/01/2018 BX8G            | A001             | bDLtiQ40           |       |
|                                               | 9081         | 4339    | Modulo conversione Gamma Evo      | lution - Gamma Enter | . Attivo    | 01/01/2018 QP21            | rzzzo            | Z90ZXsu5           |       |
| 🔻 Configurazione e servizi                    | 9096         | 4073    | GSAGYO - Integrazione AGYO        |                      | Attivo      | 26/06/2018 SHCE            | BQQA1            | YQ3gGG24           |       |
| - Charles - Grant                             | 9099         | 4069    | 4069                              |                      | Attivo      | 01/01/2018 ERYF            | R8A51            | c9te4eL1           |       |
| <ul> <li>Startup e nussi operativi</li> </ul> | 9109         | 4040    | CU - Certificazione unica Base (n | io telematico)       | Attivo      | 01/01/2018 PV5N            | IWDU0            | rkH4Aot5           |       |
| Flussi operativi                              | 9110         | 4023    | Telematico lettere di intento     |                      | Attivo      | 01/01/2018 XANE            | 3KDU0            | ZAmN3052           |       |
|                                               | 9142         | 4041    | Kit Adeguamento GDPR              |                      | Attivo      | 11/05/2018 FX20            | 14QA1            | BU4bLtd2           | -     |
| Menu comandi e licenze                        | Codice modu  | 0       | 9096 Num.                         | Licenza 4073         |             | Data rilascio              | 26/06/201        | 18                 |       |
| Gestione menù e comandi                       | Descrizione  |         | GSAGYO - Integrazione AGYO        | <b>.</b>             |             | Numero licenza             | SHCBQQA          | 1                  |       |
| Gestione collegamenti ad altri servizi        |              |         |                                   |                      |             | Chiave attivazione         | YQ3gGG24         | 4                  |       |
| Gestione menu SideBar                         |              |         |                                   |                      |             | Controcodice               |                  |                    |       |
| Gestione licenze d'uso                        | Gestione dat | anagra  | af Importazione da file           | iliminazione licenze |             |                            |                  |                    | り 🖮 🕇 |

Verifica poi nel menu "Strumenti di collaborazione" di visualizzare il sottomenu "INTEGRAZIONE AGYO". In caso di esito negativo, contattaci in ufficio!

### b) Aggiornamento software

Verifica se è necessario effettuare l'aggiornamento al programma.

Il connettore Agyo B2B è compatibile, per i prodotti ALYANTE Enterprise/Start e Gamma Enterprise/Sprint, con le

versioni 6, 7 ed 8. Le versioni precedenti non sono supportate (in tal caso, contattaci in ufficio).

È possibile controllare la versione attuale in basso a destra del programma (vedi immagine):

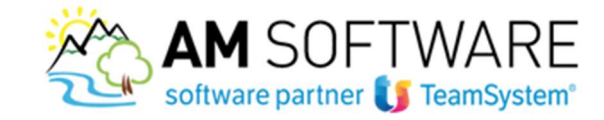

| Image: Section e monitoraggio Agyo   Configuratione Agyo cido attivo   Gestione e monitoraggio Agyo   Configuratione Agyo cido attivo   Gestione e monitoragio Agyo   Configuratione Agyo cido attivo   Gestione e monitoragio Agyo   Interrogazione e modifica prima nota   Anagrafica azienda   Grupp(/Litenii   Causal contabili   Secional latienda pagine registri   Proposta sezional INA / contabili   Ricalcolo costo prodotti   Ensisione derita documenti   Gestore ermoneti   Ensisone de stampe statistiche   Scarico componenti   Bestore ermoneti   Contague ermoditi   Interrogazione e stampe statistiche   Ensisone de stampe statistiche   Scarico componenti | 🎇 Anagrafica clienti           |                |                           |     |          |       |       |                                    |                              |
|----------------------------------------------------------------------------------------------------|--------------------------------|----------------|---------------------------|-----|----------|-------|-------|------------------------------------|------------------------------|
| Menu Preferiti Cerca   Condigurazione Agyo ciclo passivo   Configurazione Agyo ciclo passivo   Configurazione Agyo ciclo passivo   Configurazione Agyo ciclo passivo   Gestione lecnze duso   Gestione menù e comand   Interrogazione e modifica prima noba   Anagrafica azienda   Gruppi/Lienni   Cassial contabili   Sezionali azienda pagine registri   Proposta sezionali IVA / contabili   Ricalcolo costo prodotti   Ensissione dretta documenti   Gestione e stampe statistiche   Siarico componenti   Proposta e stampe statistiche   Scarico componenti                                                                                                    | ≝ ⊮ৰৰ                          | 1/3            | <b>F</b>                  | ₽ 🗄 | 1797 GDI | 🗛 🚺 ? | 🌐 📮 🗗 | 🗶 germana.zulli@amsrl.it (POLYEDRO | ) 🧤 1 aziendaAlynate germana |
| Anagrafica clenti         Spedizione e monitoraggio Agyo         Configurazione Agyo ciclo passivo         Configurazione Agyo ciclo passivo         Gestione lecnaze d'uso         Gestione menù e comand         Interrogazione e modifica prima nota         Anagrafica azienda         Gruppi/Utenti         Cousal contabili         Sezional azienda pagine registri         Proposta sezional IVA / contabili         Ricakcolo costo prodotti         Anagrafica aticoli estesa         Ensistone diretta documenti         Gestione e stampe statistiche         Scartoc composizione prodotti         Interrogazione e stampe statistiche                             | <u>M</u> enu <u>P</u> referiti | <u>C</u> erca  | C <u>r</u> onologia Coman | do  |          |       |       |                                    |                              |
| Spediaione e monitoraggio Agyo         Configuracione Agyo ciclo passivo         Configuracione Agyo ciclo attivo         Gestione licenze d'uso         Gestione licenze d'uso         Gestione menù e comandi         Interrogazione e modifica prima nota         Anagrafica azienda         Grupp/Utenti         Causali contabili         Sezional azienda pagine registri         Proposta sezional IVA / contabili         Ricakolo costo prodotti         Anagrafica articoli estesa         Emissione diretta documenti         Gestione e rodotti         Interrogazione e stampe statistiche         Scarko componstione prodotti                                    | Anagrafica clienti             |                |                           |     |          |       |       |                                    |                              |
| Configurazione Agyo ciclo passivo         Gestione Ikenze duso         Gestione Ikenze duso         Gestione menù e comandi         Interrogazione e modifica prima nota         Anagrafica azienda         Gruppi/Utenti         Causal contabili         Sezional azienda pagine registri         Proposta sezional IVA / contabili         Ricalcolo costo prodotti         Evadbilità prodotti         Anagrafica articoli estesa         Enissione diretta documenti         Gestione composizione e stampe statistiche         Bracho costo prodotti         Interrogazione e stampe statistiche         Bracho componenti                                                | Spedizione e monitora          | aggio Agyo     |                           |     |          |       |       |                                    |                              |
| Configurazione Agyo ciclo attivo         Gestione licenze d'uso         Gestione menù e comandi         Interrogazione e modifica prima nota         Anagrafica azienda         Gruppi/Utenti         Causali contabili         Sezionali azienda pagine registri         Proposta sezionali IVA / contabili         Ricalcolo costo prodotti         Evadibilità prodotti         Anagrafica articoli estesa         Emissione diretta documenti         Gestione e stampe statistiche         Scarico componenti                                                                                                    | Configurazione Agyo            | ciclo passivo  |                           |     |          |       |       |                                    |                              |
| Gestione licenze d'uso         Gestione menù e comandi         Interrogazione e modifica prima nota         Anagrafica azienda         Gruppi/Utenti         Causali contabili         Sezionali azienda pagine registri         Proposta sezionali IVA / contabili         Ricalcolo costo prodotti         Evadibilità prodotti         Anagrafica articoli estesa         Emissione diretta documenti         Gestione e stampe statistiche         Scarioco componenti         Bicalcolo namerore in termo reale                                                                                                    | Configurazione Agyo            | ciclo attivo   |                           |     |          |       |       |                                    |                              |
| Gestione menù e comand         Interrogazione e modifica prima nota         Anagrafica azienda         Gruppi/Utenti         Causal contabili         Sezionali azienda pagine registri         Proposta sezionali IVA / contabili         Ricalcolo costo prodotti         Evadibilità prodotti         Anagrafica articoli estesa         Emissione diretta documenti         Gestione e stampe statistiche         Scarico componenti         Bicalcolo componenti                                                                                                    | Gestione licenze d'use         | )              |                           |     |          |       |       |                                    |                              |
| Interrogazione e modifica prima nota<br>Anagrafica azienda<br>Gruppi/Utenti<br>Causali contabili<br>Causali contabili<br>Sezionali azienda pagine registri<br>Proposta sezionali IVA / contabili<br>Ricalcolo costo prodotti<br>Ricalcolo costo prodotti<br>Evadibilità prodotti<br>Anagrafica articoli estesa<br>Emissione diretta documenti<br>Gestione composizione prodotti<br>Interrogazione e stampe statistiche<br>Scarico componenti                                                                                                    | Gestione menù e com            | andi           |                           |     |          |       |       |                                    |                              |
| Anagrafica azienda         Gruppi/Utenti         Causali contabili         Sezionali azienda pagine registri         Proposta sezionali IVA / contabili         Ricalcolo costo prodotti         Ricalcolo costo prodotti         Evadibilità prodotti         Anagrafica articoli estesa         Emissione diretta documenti         Gestione composizione prodotti         Interrogazione e stampe statistiche         Scarico componenti         Bicalcolo niacenze in tempo reale                                                                                                    | Interrogazione e mod           | ifica prima no | ta                        |     |          |       |       |                                    |                              |
| Gruppl/Utenti   Causali contabili   Sezionali azienda pagine registri   Proposta sezionali IVA / contabili   Ricalcolo costo prodotti   Ricalcolo costo prodotti   Evadibilità prodotti   Anagrafica articoli estesa   Emissione diretta documenti   Gestione composizione prodotti   Interrogazione e stampe statistiche   Scarico componenti                                                                                                    | Anagrafica azienda             |                |                           |     |          |       |       |                                    |                              |
| Causali contabili<br>Sezionali azienda pagine registri<br>Proposta sezionali IVA / contabili<br>Ricalcolo costo prodotti<br>Evadibilità prodotti<br>Anagrafica articoli estesa<br>Emissione diretta documenti<br>Gestione composizione prodotti<br>Interrogazione e stampe statistiche<br>Scarico componenti                                                                                                    | Gruppi/Utenti                  |                |                           |     |          |       |       |                                    |                              |
| Sezionali azienda pagine registri         Proposta sezionali IVA / contabili         Ricalcolo costo prodotti         Evadibilità prodotti         Anagrafica articoli estesa         Emissione diretta documenti         Gestione composizione prodotti         Interrogazione e stampe statistiche         Scarico componenti         Biralcolo niscenze in tempo reale                                                                                                    | Causali contabili              |                |                           |     |          |       |       |                                    |                              |
| Proposta sezionali IVA / contabili         Ricalcolo costo prodotti         Evadibilità prodotti         Anagrafica articoli estesa         Emissione diretta documenti         Gestione composizione prodotti         Interrogazione e stampe statistiche         Scarico componenti         Ricalcolo niscenze in tempo reale                                                                                                    | Sezionali azienda pag          | ine registri   |                           |     |          |       |       |                                    |                              |
| Ricalcolo costo prodotti         Evadibilità prodotti         Anagrafica articoli estesa         Emissione diretta documenti         Gestione composizione prodotti         Interrogazione e stampe statistiche         Scarico componenti         Biralcolo giacezze in termo reale                                                                                                    | Proposta sezionali IV/         | A / contabili  |                           |     |          |       |       |                                    |                              |
| Evadibilità prodotti<br>Anagrafica articoli estesa<br>Emissione diretta documenti<br>Gestione composizione prodotti<br>Interrogazione e stampe statistiche<br>Scarico componenti                                                                                                    | Ricalcolo costo prodo          | tti            |                           |     |          |       |       |                                    |                              |
| Anagrafica articoli estesa         Emissione diretta documenti         Gestione composizione prodotti         Interrogazione e stampe statistiche         Scarico componenti         Ricalcolo giacenze in termo reale                                                                                                    | Evadibilità prodotti           |                |                           |     |          |       |       |                                    |                              |
| Emissione diretta documenti<br>Gestione composizione prodotti<br>Interrogazione e stampe statistiche<br>Scarico componenti<br>Ricalcolo giacenze in tempo reale                                                                                                    | Anagrafica articoli esl        | :esa           |                           |     |          |       |       |                                    |                              |
| Gestione composizione prodotti         Interrogazione e stampe statistiche         Scarico componenti         Bicalcolo giacenze in tempo reale                                                                                                    | Emissione diretta doc          | umenti         |                           |     |          |       |       |                                    |                              |
| Interrogazione e stampe statistiche Scarico componenti Ricelcolo giacenze in tempo reale                                                                                                    | Gestione composizion           | e prodotti     |                           |     |          |       |       |                                    |                              |
| Scarico componenti Bicelcolo niacenze in tempo reale                                                                                                    | Interrogazione e star          | npe statistich | •                         |     |          |       |       |                                    |                              |
| Ricelando niacenze in tempo reale                                                                                                    | Scarico componenti             |                |                           |     |          |       |       |                                    |                              |
|                                                                                                    | Ricalcolo giacenze in I        | empo reale:    |                           |     |          |       |       |                                    |                              |
|                                                                                                    |                                |                |                           |     |          |       |       |                                    |                              |
|                                                                                                    |                                |                |                           |     |          |       |       |                                    |                              |
|                                                                                                    |                                |                |                           |     |          |       |       |                                    |                              |
|                                                                                                    | noword by                      | Curata         |                           |     |          |       |       | 102 168 1 2/ САМА                  |                              |
|                                                                                                    | powered by <b>U</b> lea        | msystem        |                           |     |          |       |       | 192.100.1.3(GAMIN                  |                              |

### c) Registrazione e validazione sulla piattaforma Agyo

Dopo aver acquistato il pacchetto Agyo (<u>indispensabile per l'invio e la ricezione di fatture elettroniche</u>!), è necessario effettuare l'iscrizione dell'azienda sul portale cliccando sul link che hai ricevuto via email e validare la tua azienda. Ricordati di creare e validare anche le altre eventuali aziende del gruppo.

Se non hai ancora acquistato il pacchetto Agyo per invio e ricezione, puoi effettuare ugualmente l'iscrizione alla piattaforma. Eviterai di farlo a gennaio!

Scarica la mini guida operativa dal sito!

### d) Configurazione cliente

Nell'anagrafica cliente, occorre specificare l'instradamento Agyo ed il codice destinatario o l'indirizzo pec. Se il cliente privato ha comunicato di voler ricevere la fattura elettronica su Pec, allora inseriscila in anagrafica accedendo a "Anagrafiche di base"/"Anagrafiche generale, clienti e fornitori"/"Anagrafica clienti". Dopo aver selezionato il cliente, da "Gestioni collegate"/"Varia dati anagrafici" e inserire l'indirizzo pec e salvare.

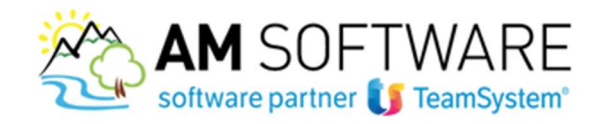

| 😩 Anagrafica clienti    |                                     |                                                                                                    |                                |
|-------------------------|-------------------------------------|----------------------------------------------------------------------------------------------------|--------------------------------|
| ▶ Generale              |                                     | Dati generali                                                                                                    |                                |
| 🤝 Informazioni presenti | Codice                              | 1 Q T                                                                                                    |                                |
| Scaglioni pagamento     | Ragione sociale                     | Cliente privato                                                                                                    |                                |
|                         | 🛅 Anagrafica gene                   | ale - Archivio generale                                                                                                    |                                |
| GG Slittamento          | 🤝 Generale                          | Anagrafica                                                                                                    |                                |
| Dati RID                | Indirizzo sede<br>attività          | Cod. anagrafica 26 Grado affidabilità *                                                                                                    |                                |
| Banche                  | Indirizzo residenza<br>fiscale      | Ragione sociale         1 <sup>a</sup> Cliente privato         Partita IVA         00101010102           2 <sup>a</sup> Codice fiscale         00101010102                   |                                |
| Anagrafica appalti      | Dati aggiuntivi                     | Nazione - ISO         86         C         ITALIA         IT         Cognome           Alias ricerca         Identificativo         Nome         Identificativo         Nome |                                |
| Destinatari             | Gestione indirizzi                  | Escludi anagrafica da elenco Black List                                                                                                    |                                |
| Instradamento Agyo      | Storico                             | Persona fisica     Anagr. principale per fusione omonimi     Sostitutiva                                                                                                    |                                |
|                         | Riferimenti<br>gestionali           | Sede attività                                                                                                    |                                |
|                         | Contatti e<br>riferimenti aziendali | Comune E435 Q LANCIANO CH Q I Indirizzo esteso VIA bho snc 6603                                                                                                    | H LANCIANO CH                  |
|                         | ▶ Servizi                           | Tipologia VIA Q                                                                                                    | 0                              |
|                         | ▹ Configurazione                    | Indirizzo - N.civico bho snc Cellulare                                                                                                    | C .                            |
|                         | k Stampa                            | Frazione - CAP 66034 Fax                                                                                                    |                                |
|                         | P Stampa                            | Indirizzo completo VIA bho snc Of Internet                                                                                                    |                                |
|                         |                                     |                                                                                                    |                                |
|                         |                                     | C/O - Edificio Emai PEC pec@pec.191.it                                                                                                    |                                |
|                         |                                     | Stato federato                                                                                                    |                                |
|                         |                                     | Contea                                                                                                    |                                |
|                         |                                     | Esporta                                                                                                    | Registra Annulla Elimina Nuovo |

Rimanendo in Anagrafica clienti, accedere in "Informazioni presenti" / "Instradamento Agyo" è possibile impostare i tracciati FEPR se il cliente è un soggetto privato, FEPA se il cliente è un soggetto pubblico; e in basso inserire il codice univoco/destinatario, e confermare

| 1) CLIENTE SRL                          |                                     |                                 | I             | nstrad mento Agyo->I | FEPR    |
|-----------------------------------------|-------------------------------------|---------------------------------|---------------|----------------------|---------|
| .  Codice  1<br> UF543+ 1               | Denominazione<br>Jificio principale | Regione Provin                  | cia Indirizzo |                      | ne ICAP |
|                                         |                                     |                                 |               |                      |         |
|                                         |                                     |                                 |               |                      |         |
|                                         |                                     |                                 |               |                      |         |
|                                         |                                     |                                 |               |                      |         |
|                                         |                                     |                                 |               |                      |         |
|                                         |                                     |                                 |               |                      |         |
|                                         |                                     |                                 | _             |                      |         |
| ice / denominazione                     | UF543+                              | ufficio principale              |               |                      |         |
| ice / denominazione<br>ione / provincia | UF543+<br>ABRUZZO                   | ufficio principale<br>(nessuna) |               |                      |         |

Sono previsti anche altri tipi di instradamento. Nel dettaglio:

o *Agyo* → *FEPA*: il cliente è una pubblica amministrazione e quindi il tracciato XML generato sarà nello standard FPA12 per le pubbliche amministrazioni. La fattura una volta ricevuta dal portale Agyo sarà inoltrata al Sistema Di Interscambio che provvederà a recapitarla al destinatario finale. Il portale Agyo riceverà successivamente i messaggi da SDI e aggiornerà lo stato della fattura.

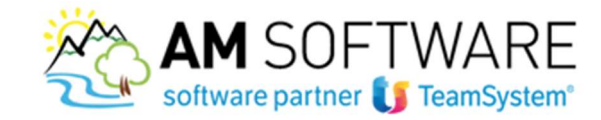

o *Agyo*  $\rightarrow$  *FEPR*: il cliente è un'azienda privata e riceverà la fattura tramite SDI. La fattura una volta ricevuta dal portale Agyo sarà inoltrata al SDI che provvederà a recapitarla al destinatario finale, utilizzando il CUU specificato o altri metodi previsti dall'Agenzia delle Entrate. Il portale Agyo riceverà successivamente i messaggi da SDI e aggiornerà lo stato della fattura. In questo caso il tracciato XML sarà nello standard FPR12 per i clienti privati. o *Agyo*  $\rightarrow$  *B2B*: il cliente non è una pubblica amministrazione e usa un ERP TeamSystem e quindi il tracciato XML generato sarà quello arricchito TeamSystem basato su FPR12, che prevede dei tag XML accessori per migliorare la comprensibilità delle informazioni in fase di importazione da parte del cliente; quest'ultimo si collegherà a sua volta sul portale per scaricare la fattura ed importarla nel proprio ERP.

4

o  $Agyo \rightarrow EMAIL$ : il cliente non è una pubblica amministrazione e non usa un ERP TeamSystem o non è registrato sul portale Agyo, per cui la fattura elettronica sarà spedita via e-mail al cliente dal portale stesso; anche in questo caso il tracciato XML sarà quello arricchito TeamSystem.

o *Agyo*  $\rightarrow$  *PEC*: il cliente non è una pubblica amministrazione e non usa un ERP TeamSystem o non è registrato sul portale Agyo, per cui la fattura elettronica sarà spedita via PEC al cliente dal portale stesso; anche in questo caso il tracciato XML sarà quello arricchito TeamSystem (*il servizio PEC non è disponibile nel rilascio del connettore*). o *Agyo*  $\rightarrow$  *POSTEL*: il cliente non è una pubblica amministrazione e non usa un ERP TeamSystem o non è registrato sul portale Agyo, e preferisce ricevere la fattura cartacea, per cui il portale Agyo la inoltrerà al servizio POSTEL che provvederà a stamparla e a spedirla al cliente; anche in questo caso il tracciato XML sarà quello arricchito TeamSystem (*il servizio POSTEL non è disponibile nel rilascio del connettore*).

Una funzione appositamente predisposta scaricherà per tutti clienti con instradamento impostato, gli eventuali uffici caricati sul portale e permetterà di impostare lo stesso tracciato in modo massivo ad un intervallo di clienti.

Se si sceglie di impostare il CUU a sette zeri, inoltre, sarà SDI a recapitare la fattura nelle modalità scelte dal cliente nell'area "Fatture e Corrispettivi" dove può indicare come ricevere la fattura e specificare di conseguenza il codice CUU o la PEC o altro. Questa scelta prevarrà sul CUU o sulla PEC inserite nel file XML della fattura elettronica. Il CUU può essere impostato anche con sette "X" per indicare un cliente non residente e non identificato in Italia.

### e) Configurazione ciclo attivo

L'attivazione del modulo avviene accedendo in "Strumenti di collaborazione"/"Integrazione Agyo"/"Configurazione"/"Configurazione Agyo ciclo attivo" e inserendo il flag a "Attivazione modulo Agyo"

| Parametri generali                                                                                                    | Configurazione         |                                                                                                    | Parametri                                                    | generali                                        |    |
|----------------------------------------------------------------------------------------------------|------------------------|----------------------------------------------------------------------------------------------------|--------------------------------------------------------------|-------------------------------------------------|----|
| Uffici asiendali       L'utilizzo del modulo richiede l'indicazione di credenziali di accesso         Attivazione documenti       L'operazione di acquisizione dei messaggi dal SDI necessita di una cartella di lavoro         Clienti / Uffici       L'operazione di acquisizione dei messaggi dal SDI necessita di una cartella di lavoro         Fornitori / Uffici       L'operazione di acquisizione dei messaggi dal SDI necessita di una cartella di lavoro         Manutenzione documenti       Conservazione sostitutiva       Invio tramite Agyo         Gestione template       Oggetto Fatt. «AugSoc» come dia accordi, le inviamo in allegato la fattura elettronica.         Confriche       Corpo       Spett. «RagSoc» come da accordi, le inviamo in allegato la fattura elettronica.         Corpo       Spett. «RagSoc» come da accordi, le inviamo in allegato la fattura elettronica.         Corpo       Spett. «RagSoc» come da accordi, le inviamo in allegato la fattura elettronica.         Utoresti       Percorso applicativo •         VerkProcessiti       Percorso applicativo •         VerkProcessiti       Colore, fronte/retro, posta Prioritaria         Utore validacione tranite XD al termine della generazione del file       Dimensione massima per singolo allegato (in MB) | Parametri generali     | Attivazione modulo Agyo                                                                               |                                                              |                                                 |    |
| Attivazione documenti       L'operazione di acquisizione dei messaggi dal SDI necessita di una catella di lavoro         Clienti / Uffici       Acquisizione messaggi       Percorso applicativo       C.(TeamSystem Software)Gamma Enterprise       Q         Fornitori / Uffici       Conservazione sostitutivo       Invio tramite Agyo       or or 11 minuiti 23         Gestione template       Oggetto       Fatt. «NumFat> del <datfat_ggmmaa>         Codifiche       Corpo       Spett. «RagSoc&gt; come da accord, le inviamo in allegato la fattura elettronica.         Codifiche       Legenda       Percorso applicativo       Colore, fronte/retro, post Prioritaria         Percorso       Percorso applicativo       Ogererazione da accord, le invismo in allegato la fattura elettronica.         Vorie/Process1D       Colore, fronte/retro, post Prioritaria       Q         Vorie/Process1D       Colore, fronte/retro, post Prioritaria       Dimensione massima per singolo allegato (in MB)</datfat_ggmmaa>                                                                                                    | Uffici aziendali       | L'utilizzo del modulo richiede l'indicazion<br>Username dfq43wr                                       | e di credenziali di accesso<br>3fq34rfqef134fqc3d314d31df13d | Password *****                                  | *  |
| Clienti / Uffici       Acquisitione messaggi       Percorso applicativo       • C:\TeamSystem Software\Gamma Enterprise       Q         Fornitori / Uffici       Ultimo agg. stati da Agvo       02/08/2018       • ore 11 minuiti 23         Gestione template       Conservazione sostitutiva       Invio tramite Agyo       •         Codifiche       Corpo       Spett. <numfet> del <datfat_ggmmaa>       •         Codifiche per B2B       Report per instradamento Postel       •       •         Percorso       Percorso applicativo       •       •         VorkProcessID       Colore, fronte/retro, posta Prioritaria       •       •         Oblita validazione tramite XSD al termine della generazione del file       Dimensione massima per singolo allegato (in MB)       99</datfat_ggmmaa></numfet>                                                                                                    | Attivazione documenti  | L'operazione di acquisizione dei messaç                                                               | gi dal SDI necessita di una cartella di lavoro               |                                                 |    |
| Fornitori / Uffici       Conservazione sostitutiva       Invio tramite Agyo         Manutenzione documenti       Per l'instradamento PEC o Email e possibile personalizzare l'Oggetto e il Corpo della mail         Gestione template       Oggetto       Fatt. «NumFett> del «DatFat_ggmmaa>         Codifiche       Corpo       Spett. «RagSoc> come da accordi, le inviano in allegato la fattura elettronica.         Codifiche per B28       Report per instradamento Postel         Percorso       Percorso applicativo         WorkProcessID       Colore, fronte/retro, posta Prioritaria         Mabilità validazione tramite XSD al termine della generazione del file       Dimensione massima per singolo allegato (in MB)                                                                                                    | Clienti / Uffici       | Acquisizione messaggi Percorso<br>Ultimo agg. stati da Agyo 02/08/20                                  | applicativo C:\TeamSystem Software                           | e\Gamma Enterprise                              | Q  |
| Manutenzione documenti       Per l'instradamento PEC o Email e possibile personalizzare l'Oggetto e il Corpo della mail         Gestione template       Oggetto Fatt. «NumFat> del <datfat_ggmmaa>         Codifiche       Corpo         Spett. «RagSoc&gt; come da accordi, le inviamo in allegato la fattura elettronica.         Codifiche per B28       Report per instradamento Postel         Percorso       Percorso applicativo         WorkProcessID       Colore, fronte/retro, posta Prioritaria         Oblita validazione termite XSD al termine della generazione del file       Dimensione massima per singolo allegato (in MB)</datfat_ggmmaa>                                                                                                    | Fornitori / Uffici     | Conservazione sostitutiva Invio tra                                                                   | umite Agyo                                                   |                                                 |    |
| Gestione template       Oggetto       Fatt. «NumFat> del «DatFat_ggmmaa>         Codifiche       Corpo       Spett. «RagSoc> come da accordi, le inviamo in allegato la fattura elettronica.         Codifiche per B28       Legenda       Report per instradamento Postel         Percorso       Percorso applicativo       Colore, fronte/retro, posta Prioritaria         WorkProcessID       Colore, a termine della generazione del file       Dimensione massima per singolo allegato (in MB)         Image: Datita validazione tramite XSD el termine della generazione del file       Dimensione massima per singolo allegato (in MB)       99                                                                                                    | Manutenzione documenti | Per l'instradamento PEC o Email e poss                                                                | bile personalizzare l'Oggetto e il Corpo della m             | ail                                             |    |
| Codifiche       Corpo       Spett. <ragsoc> come da accordi, le inviano in allegato la fattura elettronica.         Codifiche per 828       Legenda       Espert per instradamento Postel         Percorso       Percorso applicativo           WorkProcessID       Colore, fronte/retro, posta Prioritaria           Image: Compound Colore prante XSD al termine della generazione del file       Dimensione massima per singolo allegato (in MB)</ragsoc>                                                                                                    |                        | Oggetto Fatt. <n< td=""><td>umFat&gt; del <datfat_ggmmaa></datfat_ggmmaa></td><td></td><td></td></n<> | umFat> del <datfat_ggmmaa></datfat_ggmmaa>                   |                                                 |    |
| Report per instradamento Postel     Percorso     Percorso applicativo     Proceso     WorkProcessID     Colore, fronte/retro, posta Prioritaria     ProcessID     Dimensione massima per singolo allegato (in MB)     99                                                                                                    | Codifiche              | Corpo Spett. <                                                                                        | ≀agSoc> come da accordi, le inviamo in allegat               | to la fattura elettronica.                      |    |
| Percorso Percorso applicativo • • • • • • • • • • • • • • • • • • •                                                                                                    | councile per bzb       | Report per instradamento Postel                                                                       |                                                              |                                                 |    |
| WorkProcessID     Colore, fronte/retro, posta Prioritaria       Abilita validazione tramite XSD al termine della generazione del file     Dimensione massima per singolo allegato (in MB)                                                                                                    |                        | Percorso Percorso                                                                                     | ) applicativo 🚽 📔                                            |                                                 | Q  |
| Abilita validazione tramite XSD al termine della generazione del file Dimensione massima per singolo allegato (in MB) 99                                                                                                    |                        | WorkProcessID Colore,                                                                                 | ronte/retro, posta Prioritaria 🚽                             |                                                 |    |
| Abilità editor tempiate avanzato                                                                                                    |                        | Abilita validazione tramite XSD al te<br>Abilita editor template avanzato                             | mine della generazione del file                              | Dimensione massima per singolo allegato (in MB) | 99 |

AM SOFTWARE srl Via Ignazio Silone, 15/b - 66034 Lanciano (CH) / Tel 0872 714792 - Fax 0872 719457 / e-mail: info@amsrl.it - www.amsrl.it

R.E.A. n° 162130 / Reg. Imprese CCIAA Chieti n° 02225330691 / Capitale Sociale € 24.000,00 i.v. / P.Iva 02225330691

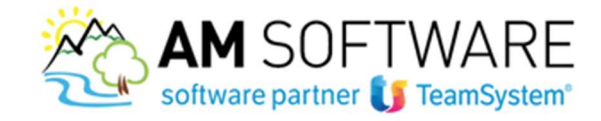

In questa maschera devono essere inseriti Username e password che corrispondono a Id e Secret, ovvero le credenziali tecniche ricevute via email contestualmente all'acquisto del pacchetto Agyo e all'email di benvenuto.

<u>Non ritrovi l'email con le credenziali tecniche?</u> <u>Consigliamo di effettuare una ricerca della parola "AGYO" in tutta la casella di posta.</u> E' importante effettuare la ricerca anche nella casella dello Spam.

*Hai effettuato la ricerca nella casella di posta ma NON hai ritrovato l'email con le credenziali? Puoi rigenerarle direttamente su Agyo. Accedi al menu sulla destra, nella sezione "Anagrafiche"/"Applicativi". Clicca sul botton "AGGIUNGI" e nella mascherina che si apre inserisci la descrizione ("Utenza tecnica"), l'email (quella che hai utilizzato per accedere ad Agyo) e i permessi (seleziona l'azienda). Cliccando poi su CREA, ti verrà spedita l'email con le nuove credenziali.*  5

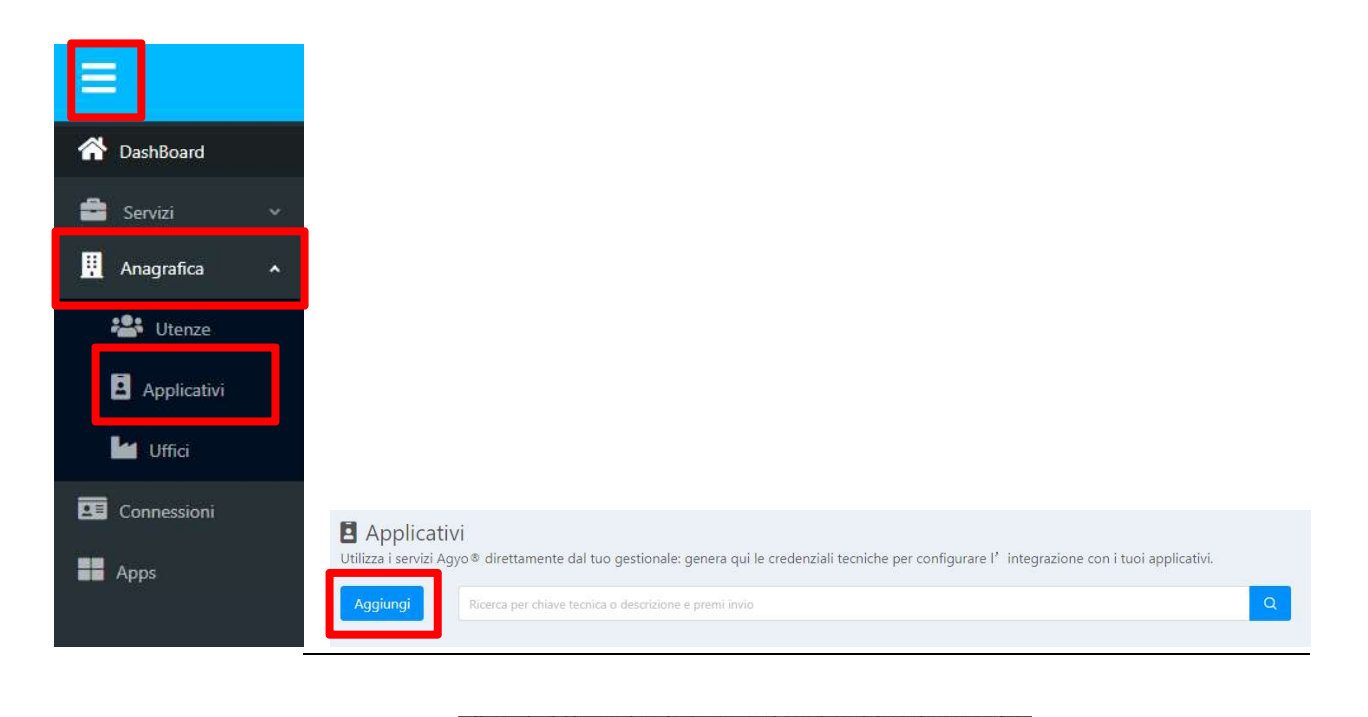

| Descrizione utenza tencica<br>mail Inserisci email destinatario ~<br>Permessi Seleziona gli uffici/intermediari | iserisci tu | tti i dati per creare l'Applicativ | (O.) |
|----------------------------------------------------------------------------------------------------|-------------|------------------------------------|------|
| ermessi Seleziona gli uffici/intermediari                                                                       | Descrizio   | ne utenza tencica                  |      |
| Permessi Seleziona gli uffici/intermediari                                                                      | Email Ir    | serisci email destinatario         |      |
|                                                                                                    | Permessi    | Seleziona gli uffici/intermedi     | ari  |

AM SOFTWARE srl Via Ignazio Silone, 15/b - 66034 Lanciano (CH) / Tel 0872 714792 - Fax 0872 719457 / e-mail: info@amsrl.it - www.amsrl.it

R.E.A. n° 162130 / Reg. Imprese CCIAA Chieti n° 02225330691 / Capitale Sociale € 24.000,00 i.v. / P.Iva 02225330691

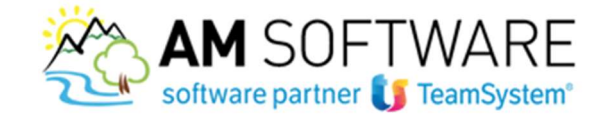

Al primo accesso alla tabella, è possibile seguire una configurazione automatica attraverso il bottone "Autoconfigurazione".

Nella stessa maschera, impostare il percorso della cartella appositamente creata per memorizzare i messaggi derivanti dallo SdI, impostare il metodo di conservazione sostitutiva tramite Agyo e inserire il flag "Abilita validazione tramite XSD al termine della generazione del file" per effettuare subito un primo controllo formale del file xml.

La scheda "Uffici aziendali" permette di sincronizzare le informazioni aziendali con quelle presenti sulla piattaforma Agyo, attraverso il bottone "Aggiorna da Agyo" / "Completo".

Se la sincronizzazione avviene correttamente, nella maschera vengono riportati i dati nella sezione sottostante.

| 🖀 Configurazione Agyo cio | lo attivo              |               |         |             |           |                  |
|---------------------------|------------------------|---------------|---------|-------------|-----------|------------------|
| 👻 Configurazione          |                        |               | Uffic   | i aziendali |           |                  |
| Parametri generali        | (1) aziendaAlynate g   | ermana        |         |             |           |                  |
| Uffici aziendali          | Attivo Codice          | Denominazione | Regione | Provincia   | Indirizzo | Comune CA        |
| Attivazione documenti     |                        |               |         |             |           |                  |
| Clienti / Uffici          |                        |               |         |             |           |                  |
| Fornitori / Uffici        |                        |               |         |             |           |                  |
| Manutenzione documenti    |                        |               |         |             |           |                  |
| Gestione template         |                        |               |         |             |           |                  |
| ▶ Codifiche               |                        |               |         |             |           |                  |
| Codifiche per B2B         |                        |               |         |             |           | <u> </u>         |
|                           | Codice / denominazion  | e             |         |             |           |                  |
|                           | Regione / provincia    |               |         |             |           |                  |
|                           | Indirizzo / comune / C | 4P            |         |             |           | Completo         |
|                           |                        |               |         |             |           | Differenziale    |
|                           |                        |               |         |             |           | Aggiorna da Agyo |

Se le informazioni non vengono sincronizzate (nonostante il messaggio di esito positivo) allora è necessario settare le informazioni dell'ufficio sulla piattaforma Agyo.

Accedere dunque ad Agyo, selezionare l'azienda da gestire, e accedere al menu sulla destra, nella sezione "Anagrafiche"/"Uffici".

Cliccare sul bottone "AGGIUNGI" e nella mascherina che si apre inserire i dati aziendale e poi premere "Crea".

A questo punto effettuare di nuovo la sincronizzazione completa da programma.

6

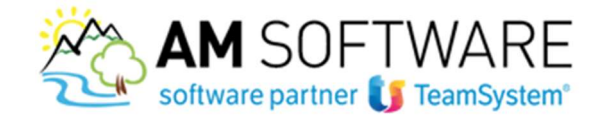

| =              |                                                                                                    |   |
|----------------|----------------------------------------------------------------------------------------------------|---|
| 😚 DashBoard    |                                                                                                    |   |
| 🚔 Servizi 🔹    |                                                                                                    |   |
| 👖 Anagrafica 🦂 |                                                                                                    |   |
| 📽 Utenze       |                                                                                                    |   |
| Applicativi    |                                                                                                    |   |
| Uffici         |                                                                                                    |   |
| Connessioni    | 🖬 Uffici                                                                                                    |   |
| Apps           | Hai più sedi operative? Gestisci qui i tuoi uffici/sedi ottimizzando il tuo account Agyo®.           Aggiungi         Ricerca per descrizione o indirizzo e premi invio | Q |

Nella sezione "Attivazione documenti", se non già presente inserire il flag nella colonna "Attiv" ai documenti gestiti.

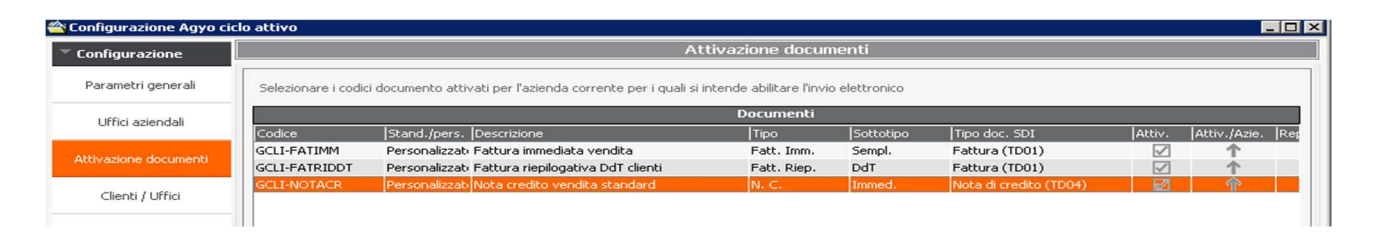

La sezione "Clienti/Uffici" contiene l'elenco dei clienti attivati o meno all'invio delle fatture con Agyo. In fase iniziale tutti i clienti si trovano nello stato "Non Attivo".

| · 그는 말 같은 것 같은 것 같은 것 같이 같이 같이 같이 같이 같이 같이 같이 같이 같이 같이 같이 같이 |                                                                            |                                               | 11              | Uffici diente          |           |           |      |
|--------------------------------------------------------------|----------------------------------------------------------------------------|-----------------------------------------------|-----------------|------------------------|-----------|-----------|------|
| Configurazione                                               |                                                                            |                                               |                 | hattidus Arstica and R |           |           |      |
| Parametri generali                                           | (5) AZIENDA ACG                                                            |                                               |                 |                        |           |           |      |
| Configurazione ciclo<br>passivo                              | Pref. Codice De                                                            | nominazione                                   | Regione         | Provincia              | Indirizzo | Comune    | CAP  |
| Attivazione documenti                                        | 02010550263-004 uff                                                        | ido test                                      | CAMPANIA        | BENEVENTO              | test      | benevento | 8210 |
| Cles / Ufid                                                  |                                                                            |                                               |                 |                        |           |           |      |
| Fornitori / Uffici                                           |                                                                            |                                               |                 |                        |           |           |      |
| anutenzione documenti                                        |                                                                            |                                               |                 |                        |           |           |      |
|                                                              |                                                                            |                                               |                 |                        |           |           |      |
| Gestione template                                            |                                                                            |                                               |                 |                        |           |           |      |
| Gestione template                                            |                                                                            |                                               |                 |                        |           |           |      |
| Gestione template<br>Codifiche                               |                                                                            |                                               |                 |                        |           |           |      |
| Gestione template<br>Codifiches                              | Cadoe / denominancee                                                       | 02010550263-000                               | Uffice          | principale             |           |           |      |
| Gestione template                                            | Codice / denominatione<br>Regione / provincia                              | 02010550263-000<br>TOSCIMA                    | Uffice<br>FIREA | o principale<br>225    |           |           |      |
| Gestione template                                            | Codice / denominatione<br>Regione / provincia<br>Indiritzo / consure / CAP | 02010550263-000<br>TOSCIMA<br>Via Caglian, 33 | Uffice          | principale<br>215      | Firenze   | 241       | 100  |
| Gestione template                                            | Codice / denominazione<br>Regione / provincia<br>Indettron / consume / CAP | 02010550263-000<br>TOSCANA<br>Via Caglian, 33 | Uffici          | principale<br>215      | Firenze   | 241       | 100  |

AM SOFTWARE srl Via Ignazio Silone, 15/b - 66034 Lanciano (CH) / Tel 0872 714792 - Fax 0872 719457 / e-mail: info@amsrl.it - www.amsrl.it

R.E.A. n° 162130 / Reg. Imprese CCIAA Chieti n° 02225330691 / Capitale Sociale € 24.000,00 i.v. / P.Iva 02225330691

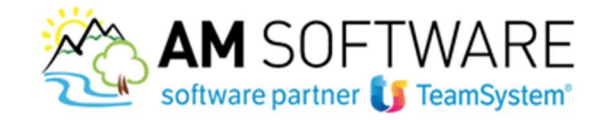

Da questa funzione è possibile impostare l'instradamento cliente per cliente, richiamandolo dalla lookup in alto, e tramite il bottone in basso a destra "Ufficio" è possibile inserire il relativo codice univoco/destinatario. In alternativa, la configurazione del cliente può essere effettuata in "anagrafica cliente"/"informazioni aggiuntive"/"Instradamento Agyo".

Nella scheda "Manutenzione documenti" è possibile effettuare alcune operazioni sui documenti.

| onfigurazione        |                            |                                   | Manufesziose documenti |   |
|----------------------|----------------------------|-----------------------------------|------------------------|---|
| Perametri general    | Operazione Cambio stato    | de "Non soggetto" a "Da generare" |                        | 1 |
| Configuração e ado   | Limiti Ontran              | da "Non soggetto" a "Da generare" |                        |   |
| passivo              | Cambio stato               | da "De generare" a "Non soggetto" |                        |   |
| thatione documenti   | Selectorie CAttribuzione o | odice ufficio preferenziale       |                        |   |
|                      | Sinmanti di saina(         | AR DEALATER                       | TA) 511 2) 64 (62) 514 |   |
| Clenti / Uffici      | Codice documento           | Compreso                          |                        |   |
|                      | Secionale documento        | Compreso                          |                        |   |
| Fornitial / Uffici   | Data registrazione         | Compresa                          |                        |   |
| 222300467543         | Dete documento             | Compreso                          |                        |   |
| tuberinione document | Numero documento           | Compreso                          |                        |   |
| Strainformer -       | Deposito                   | Compreso                          |                        |   |
| Gestione template    | Valuta                     | Compreso                          |                        |   |
| 0322-642-6525-5      | Cliente                    | Compreso                          |                        |   |
|                      | Destinazione cilente       | Compreso                          |                        |   |
| o-chélochie:         | Ufficio destinatario       | Compreso                          |                        |   |
|                      | CIG                        | Compreso                          |                        |   |
|                      | O.P                        | Compreso                          |                        |   |
|                      |                            |                                   |                        |   |
|                      |                            |                                   |                        |   |
|                      |                            | 1                                 |                        |   |
|                      | 16                         |                                   |                        |   |

Le operazioni disponibili sono:

-Cambia stato da "Non soggetto" a "Da generare": utilizzare questa operazione quando un documento non viene proposto nell'elenco dei documenti da inviare. Viene richiesto l'utilizzo di questa operazione quando, ad esempio, occorre attivare i documenti emessi prima della configurazione del connettore Agyo.

-Cambia stato da "Da generare" a "Non soggetto": questa operazione è utile se si vuole che il documento non debba essere proposto per l'invio con Agyo. Questa funzione è utile ad esempio se sono stati attivati dei documenti per errore.

-Attribuzione codice ufficio preferenziale: consente soltanto di attribuire il codice ufficio preferenziale sui documenti per i clienti/instradamenti che lo prevedono. L'instradamento del documento deve essere già corretto.

#### Nb:Riferimenti a DDT e ad Ordini

Se la fattura contiene i riferimenti dettagliati agli ordini, nodo 2.1.2 (DatiOrdineAcquisto), o i riferimenti ai documenti di trasporto, nodo 2.1.8 (DatiDDT), l'importazione della fattura crea i legami tra ordine e fattura o DDT e fattura, come se i documenti di origine fossero stati trasformati per generare la fattura.

Nel caso siano presenti entrambi i riferimenti saranno presi in considerazione soltanto i documenti di trasporto.

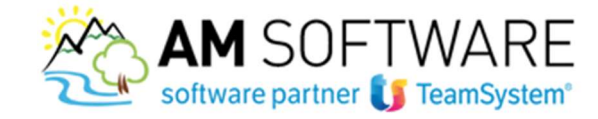

## f) Configurazione ciclo passivo

Accedere al menu "Strumenti di collaborazione"/"Integrazione Agyo"/"Configurazione"/"Configurazione Agyo ciclo passivo" e impostare la cartella utilizzata dal programma per copiare gli xml scaricati da Agyo e la cartella utilizzata dal programma per archiviare gli xml importati e gestiti.

Scegliere inoltre l'impostazione nel campo "Azione su file": "Elimina" per eliminare l'xml dopo averlo importato; ""Sposta su cartella archivio" per spostare l'xml della fattura importata. 9

Le cartelle indicate devono essere preventivamente create nel percorso indicato.

Nel campo "Tracciato" impostare "TS\_AGYO\_V01", indicare una descrizione a scelta e salvare.

Inserire il flag "Invia in archiviazione sostitutiva tramite Agyo" e registrare la tabella.

| Cartella recupero fatture                                                                                                    | Percorso applicativo                           | <ul> <li>C:\TeamSystem :</li> </ul> | Software\Gamma | Enterprise\Fatture  | C              |
|----------------------------------------------------------------------------------------------------|------------------------------------------------|-------------------------------------|----------------|---------------------|----------------|
| Azione su file                                                                                                    | Sposta su cartella arch                        | ivio                                | -              |                     |                |
| Cartella archiviazione                                                                                                    | Percorso applicativo                           | - C:\TeamSystem :                   | Software\Gamma | Enterprise\Archivio | (              |
| racciato predefinito                                                                                                    | IMPAGYO                                        |                                     | •              |                     |                |
|                                                                                                    | Invia in archiviazion                          | e sostitutiva tramite Ag            | iyo            | G                   | estione errori |
| 1odello trasformazione                                                                                                    |                                                | Q."                                 |                |                     |                |
| racciato                                                                                                    |                                                |                                     |                |                     |                |
| - A Contraction of the Contraction of the Contracti | Prog Percopalizzato                            | Descrizione                         |                | Default Fornitore   | Tipo           |
| I racciato                                                                                                    | 109.10130110122010                             | Peschelone                          |                |                     |                |
| Tracciato                                                                                                    | rog.r croonalizzaco                            | IMPAGYO                             |                | Si                  |                |
| Tracciato  F<br>TS_AGYO_V01                                                                                                    |                                                | IMPAGYO                             |                | Si                  |                |
| Tracciato   <br>TS_AGYO_V01                                                                                                    | rogin cr Sondiazzako                           | IMPAGYO                             |                | Si                  | ,<br>,         |
| Tracciato  F<br>TS_AGYO_V01                                                                                                    |                                                | IMPAGYO                             |                | Si                  |                |
| TS_AGYO_V01                                                                                                    |                                                | IMPAGYO                             |                | Si                  | 1              |
| TS_AGYO_V01                                                                                                    |                                                | IMPAGYO                             |                | Si                  | 7<br>•         |
| TS_AGYO_V01                                                                                                    | Trarciato da tabella                           | IMPAGYO                             |                | Si                  | Ţ<br>•         |
| Tracciaco p<br>TS_AGYO_VO1                                                                                                    | Tracciato da tabella                           | IMPAGYO                             |                | SI                  | 7<br>• •       |
| Iracciato p<br>TS_AGYO_VO1                                                                                                    | Tracciato da tabella<br>T5_AGYO_V01            | IMPAGYO                             | ne da Agyo     | SI                  | 7<br>• •       |
| Iracciaco p<br>TS_AGYO_VO1<br>Iodalità di importazione<br>Iracciato<br>Descrizione                                                                                                    | Tracciato da tabella<br>TS_AGYO_V01<br>IMPAGYO | IMPAGYO                             | ne da Agyo     | SI                  | 7<br>- •       |
| Iracciato p<br>TS_AGYO_V01                                                                                                    | Tracciato da tabella<br>TS_AGYO_V01<br>IMPAGYO | IMPAGYO                             | ne da Agyo     | Si Si               | 7<br>- •       |
| Tracciato p<br>TS_AGYO_V01<br>Modalità di importazione<br>Tracciato<br>Descrizione<br>Prog. personalizzato<br>Tipo Documento                                                                                                    | Tracciato da tabella<br>TS_AGYO_V01<br>IMPAGYO | IMPAGYO                             | ne da Agyo     | Si                  | j<br>- (       |

#### g) Invio documenti ad Agyo

Accedere al menu "Strumenti di collaborazione"/"Integrazione Agyo"/"Invio documenti Agyo"/"SPEDIZIONE E MONITORAGGIO AGYO"

La console implementa le funzionalità di generazione e invio dei file, di acquisizione dei messaggi di ritorno da Agyo o SDI, di interrogazione dell'archivio dei documenti inviati e infine l'accesso diretto al portale Agyo e Agyo documenti.

La sezione "**Spedizione**"/"**INVIO**" consente la generazione del file xml e l'invio al portale Agyo del file generato. All'apertura vengono proposti i documenti con stato "Da generare" e "Generata".

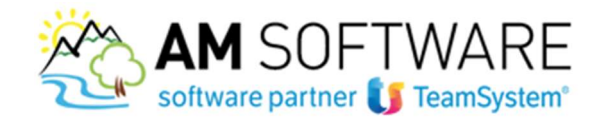

| Spedizione e monitoragg | gio Agyo                                                                                 | - • •        |
|-------------------------|------------------------------------------------------------------------------------------|--------------|
| <sup>™</sup> Spedizione | Ιπνίο                                                                                    |              |
| Invio                   | Fatture da inviare                                                                       |              |
| 0.000                   | Sel. Instradamento Stato file Codice Sez. Data doc. Numero Bolio (CluFor Ragione sociale | Ufficio      |
| Monitoraggio            | Agyo->FEPR Generata CLI-FATIMM 00 16/07/2018 3 1 1 0/0 0/-                               | COLUMN STATE |
| i Agγo                  | Agyo->FEPR Generata CLI-FATIMM 00 16/07/2018 4 1 1 177 17                                | 555537       |
|                         |                                                                                          |              |
|                         |                                                                                          |              |
|                         |                                                                                          |              |
|                         |                                                                                          |              |
|                         |                                                                                          |              |
|                         |                                                                                          |              |
|                         |                                                                                          |              |
|                         |                                                                                          |              |
|                         |                                                                                          |              |
|                         |                                                                                          |              |
|                         |                                                                                          |              |
|                         |                                                                                          |              |
|                         |                                                                                          |              |
|                         |                                                                                          |              |
|                         | <                                                                                        | >            |
|                         | Gest. collegate Sel. tutti Desel. tutti Log Bolio Sel. avanzata Gest. Allegati           | Elabora      |
|                         |                                                                                          |              |

10

Per poter generare e inviare i file al portale Agyo basta effettuare la selezione delle righe/documenti che si intende processare e successivamente cliccare sul pulsante **ELABORA**.

Prima della generazione se occorre apportare modifiche/correzioni al documento è possibile richiamare il documento selezionato in griglia direttamente da questa maschera utilizzando il pulsante **GEST. COLLEGATE** e selezionando successivamente la voce "Gestione documento".

Inoltre, mediante il pulsante **GEST. ALLEGATI**, è possibile inserire uno o più allegati al documento selezionato in griglia.

Di default, per tutti gli instradamenti di Agyo supportati, verrà integrato il pdf della stampa del documento nel file XML generato; in questo modo, soprattutto per gli instradamenti SDI (Agyo --> FEPA, Agyo --> FEPR), il destinatario della fattura potrà consultare oltre all'XML anche la stampa del documento.

Per indicare nel file XML i dati del bollo occorre attivare il flag presente nella colonna "Bollo". Il pulsante **BOLLO** consente di attivare o disattivare il flag bollo su tutti i documenti o utilizzando la voce "Ripristina default" viene attivato il flag bollo solo sui documenti soggetti.

Per facilitare la selezione dei documenti è possibile utilizzare i tasti SEL TUTTI o DESEL. TUTTI.

Avviata l'elaborazione viene effettuata prima la generazione del file XML per i documenti in stato "Da generare" e successivamente esegue l'invio ad Agyo dei documenti il cui file è in stato "Generata".

L'esito dell'elaborazione potrà segnalare in apposite schede le seguenti situazioni:

scheda "File processati": riepiloga i documenti per i quali la generazione del file XML è andata a buon fine, con il dettaglio del nome del file; è presente inoltre la colonna "Avvertimenti" il cui scopo è quello di effettuare delle segnalazioni sul contenuto del file XML generato.

scheda "Errori": riepiloga le fatture con problemi di invio ad Agyo, con il dettaglio del problema riscontrato; scheda "Errori generazione": riepiloga le fatture con problemi di generazione del file XML, con il consueto dettaglio dell'errore a livello del singolo nodo della struttura XML.

AM SOFTWARE srl Via Ignazio Silone, 15/b - 66034 Lanciano (CH) / Tel 0872 714792 - Fax 0872 719457 / e-mail: info@amsrl.it - www.amsrl.it R.E.A. n° 162130 / Reg. Imprese CCIAA Chieti n° 02225330691 / Capitale Sociale € 24.000,00 i.v. / P.Iva 02225330691

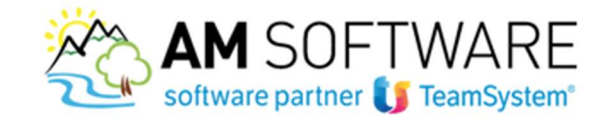

Infine, con il pulsante **LOG** viene visualizzato il log dell'ultima elaborazione effettuata. Il log sarà visualizzabile nuovamente anche dopo aver chiuso e riaperto il programma premendo l'apposito pulsante.

La sezione "**Monitoraggio**" consente di eseguire la funzione di aggiornamento dello stato dei documenti e la funzione di ricerca, utile a verificare lo stato nel quale si trovano i documenti inviati ad Agyo. La funzione di "**ACQUISIZIONE**" recupera i file di notifica presenti su Agyo e successivamente scandisce la cartella di scambio file indicata nei parametri generali di configurazione, memorizza i dati sul DB, aggiorna lo stato del documento.

11

| 🎥 Spedizione e monitora | ggio Agyo 📃 🗌 🗙                                                         |
|-------------------------|-------------------------------------------------------------------------|
| ▶ Spedizione            | Acquisizione                                                            |
| 👻 Monitoraggio          | Notifiche aggiornamenti di stato                                        |
| Acquisizione            | Instradamento  Data/ora  File  Esito  Cli/For  Ragione sociale  Ufficio |
| Ricerca                 |                                                                         |
| ► Agyo                  |                                                                         |
|                         |                                                                         |
|                         |                                                                         |
|                         | Non esistono file da processare                                         |
|                         |                                                                         |
|                         |                                                                         |
|                         |                                                                         |
|                         |                                                                         |
|                         |                                                                         |
|                         |                                                                         |
|                         |                                                                         |
|                         | Pagina     1     di 0     >>                                            |

Il pulsante AGGIORNA riesegue la scansione della cartella di scambio file.

In particolare, dopo l'invio di documenti con instradamento Agyo->FEPA o Agyo->FEPR si ricevono messaggi sotto forma di file XML da parte dello SDI.

*NB: la fattura FEPR non necessita di accettazione/rifiuto da parte del cliente, ma si considera emessa se inviata a SDI e da questi non scartata. Nel caso in cui lo SDI non riesca ad inviare i documenti al cliente per diverse cause (per esempio indirizzo PEC errato), SDI metterà a disposizione la fattura in un'apposita area web riservata dell'Agenzia delle Entrate del cliente e restituirà al mittente un messaggio di mancato recapito: in questo caso il cliente dovrà essere avvisto, per email o inviando la fattura cartacea, che la fattura è disponibile nella sua area riservata. Nel programma di Monitoraggio: Ricerca delle fatture può essere inserito un filtro sullo stato del documento per individuare le fatture per le quali effettuare questa comunicazione.* 

Con la funzione "RICERCA" è possibile procedere alla ricerca dei documenti.

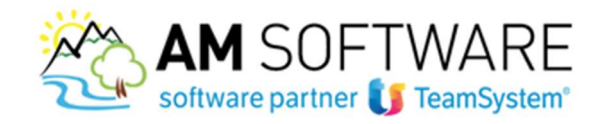

| 👺 Spedizione e monitora | ggio Agyo              |                                                  |                                      |                          |          |
|-------------------------|------------------------|--------------------------------------------------|--------------------------------------|--------------------------|----------|
| ▶ Spedizione            |                        |                                                  | Esito ricerca                        |                          |          |
| 🔻 Monitoraggio          |                        |                                                  | File fatture                         |                          |          |
| Acquisizione            | Visualizza  Stato doc. | Instradamento Codice                             | Numero  Sez.  Data doc.  All.  Bollo | Cli/For  Ragione sociale | Ufficio  |
| Ricerca                 |                        |                                                  |                                      |                          |          |
| ▶ Agyo                  |                        |                                                  |                                      |                          |          |
|                         |                        |                                                  | Non esistono file da visualizzare    |                          |          |
|                         |                        |                                                  |                                      |                          |          |
|                         |                        |                                                  |                                      |                          |          |
|                         |                        |                                                  |                                      |                          |          |
|                         |                        |                                                  | 0                                    | ,00                      |          |
|                         |                        |                                                  | Messaggi file fattura                |                          | <u></u>  |
|                         | Nome file              | Data e ora                                       | Evento                               | Visualizza Anomalia      |          |
|                         |                        |                                                  |                                      |                          |          |
|                         | Gestioni collegate     | en. file arc <u>h</u> ivio <u>R</u> iattiva doc. | Gest. <u>A</u> llegati               | Gestione <u>fi</u> le    | Indietro |

Inserendo dei limiti avanzati e degli ordinamenti da applicare al recupero delle informazioni e cliccando sul pulsante otterremo la visualizzazione dei documenti richiesti.

Viene mostrato una struttura di doppia griglia dove nella parte alta troviamo l'elenco dei documenti e in basso quella di dettaglio che mostra i messaggi acquisiti per il documento selezionato.

Nel caso in cui tra le fatture recuperate ce ne sia qualcuna collegata a più di un file la griglia superiore presenta le righe raggruppate per estremi del documento.

Ricordiamo che nel caso di fatture scartate o rifiutate sono possibili successivi rinvii dello stesso documento e quindi in questo caso si troverebbe collegato a due o più documenti.

Per quanto riguarda i messaggi mostrati nella parte in basso essi appartengono fondamentalmente a due categorie: -Messaggi fittizi che sono inseriti a sistema per rappresentare le transizioni di stato del documento come ad esempio "Generazione", "Invio", "Inoltro a Web Services", ecc.;

-File messaggio provenienti da Agyo o da SDI.

Nella griglia dei messaggi, cliccando sull'icone presente nella colonna "Visualizza", è possibile mostrare una anteprima HTML del messaggio.

Dall'anteprima si può accedere alla visualizzazione del pdf della stampa della fattura cliccando sul pulsante.

Nella maschera, in basso, è presente il pulsante **RIATTIVA DOC** che è attivo soltanto su file in stato "Generato" oppure "Scartato" o "Rifiutato" e serve a riportate il documento nello stato "Da generare" in modo che possa essere rinviato nuovamente ad Agyo in un file diverso da quello utilizzato nel precedente invio; **tipicamente la riattivazione del documento si rende necessario per rinviare il documento dopo averne corretto errori o anomalie che ne avevano portato allo scarto formale o amministrativo.** 

Nella parte bassa della maschera sono inoltre presenti anche i seguenti pulsanti funzione:

-GEST COLLEGATE consente di richiamare programmi esterni collegati alla riga documento corrente. Attualmente è implementa la funzione che consente di entrare in gestione del documento.

AM SOFTWARE srl Via Ignazio Silone, 15/b - 66034 Lanciano (CH) / Tel 0872 714792 - Fax 0872 719457 / e-mail: info@amsrl.it - www.amsrl.it R.E.A. n° 162130 / Reg. Imprese CCIAA Chieti n° 02225330691 / Capitale Sociale € 24.000,00 i.v. / P.Iva 02225330691

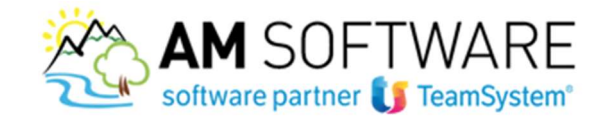

-GEST. ALLEGATI consente di aggiungere allegati ai documenti in stato "Da generare" oppure di visualizzare gli allegati presenti nei file già generati.

-GEST. FILE consente di accedere alla funzione "Valida" che si attiva soltanto in alcuni stati ben precisi del file XML. Questa funzione consente la validazione del file XML presente sul database verso il file di definizione dati (XSD) della fattura elettronica ed è utile per verificare, ad esempio, eventuali errori causati da campi obbligatori mancanti o dal valore/formato non indicato correttamente.

13

#### h) Importazione documenti Agyo

Accedere al menu "Strumenti di collaborazione"/"Integrazione Agyo"/"Invio documenti Agyo"/"IMPORTAZIONE DOCUMENTI AGYO". Consente di importare i documenti da Agyo, siano essi ricevuti tramite il canale SDI (tracciati FPA/FPR) siano essi ricevuti tramite il canale B2B.

| Nu         Dettagli         Alloyabo         Data consegna SOI         Tagontabo         Soc.         Num.         Num.Rug.         Tipo         Method           3bc16564+2df4+101-9961-0x030e3de38         3bc16564         7/2/2018         001         201800000056         1         201800000056         1         1         1         1         1         1         1         1         1         1         1         1         1         1         1         1         1         1         1         1         1         1         1         1         1         1         1         1         1         1         1         1         1         1         1         1         1         1         1         1         1         1         1         1         1         1         1         1         1         1         1         1         1         1         1         1         1         1         1         1         1         1         1         1         1         1         1         1         1         1         1         1         1         1         1         1         1         1         1         1         1         1                                                                                                    |    | zione documenti Agyo - Archivio gener                                                                                                    | rale                                          |                                                      |                                            |            |           |     |           |                 |       | (=)a     |
|----------------------------------------------------------------------------------------------------|----|----------------------------------------------------------------------------------------------------|-----------------------------------------------|------------------------------------------------------|--------------------------------------------|------------|-----------|-----|-----------|-----------------|-------|----------|
| 3b:165d+2dd-4101-9961-0dd30a3de28       7/2/2018       00.1       201800000056         ic0100052.0002.xml       28/06/2008       2017-07-24       00.1       201800000056         ic010002.0002.xml       28/06/2008       2017-07-24       00.1       201800000056         ic01002.0002.xml       28/06/2008       2017-07-01       00.1       20180000056         ic01002.0002.xml       28/06/2008       2018-06-04       00.1       888999         ic01002.0002.xml       28/06/2008       2018-06-04       00.1       888999         ic01002.0002.xml       28/06/2008       2018-06-04       00.1       888999         ic0102.0002.xml       28/06/2008       2018-06-04       00.1       888999         ic0102.0002.xml       28/06/2008       2018-06-04       00.1       888999         ic0102.0002.xml       28/06/2008       2018-07-04       00.1       888999         ic0102.0002.xml       28/06/2008       2018-07-04       00.1       888999         ic0102.0002.xml       28/06/2008       2017-08-04       00.1       888999         ic0102.0002.xml       28/06/2008       2017-08-04       00.1       88999         ic0102.0002.xml       28/06/2008       2018-06-04       00.1       10.1                                                                                                    |    | 76e                                                                                                    | Dettagli                                      | Allegato                                             | Data consegna 501                          | Data doc.  | Importato | Sec | Num.      | Num.Rep.        | Tigeo | Mittorda |
| Image: State of the state of the state | )  | 3bc165d4-2cfd-4101-9961-0cd30e3de28                                                                                                    | Q                                             | 8                                                    |                                            | 7/2/2018   |           |     | 001       | 201800000056    |       |          |
| Ideal       Ideal       Ideal <td< td=""><td>)</td><td>R01035310414_00002.xml</td><td>a</td><td></td><td>28/06/2018</td><td>2017-07-24</td><td></td><td></td><td></td><td></td><td></td><td></td></td<>                                                                                                    | )  | R01035310414_00002.xml                                                                                                    | a                                             |                                                      | 28/06/2018                                 | 2017-07-24 |           |     |           |                 |       |          |
| ATTURA ELETTRONICA                                                                                                    | )  | it88899900012_0001t.xml                                                                                                    | 9                                             | 8                                                    | 28/06/2018                                 | 2018-05-30 | 8         |     |           |                 |       |          |
| ATTURA ELETTRONICA                                                                                                    | )  | i88899900012_0002v.xml                                                                                                    | Q,                                            | 8                                                    | 28/06/2018                                 | 2017-08-01 |           |     |           |                 |       | 8889999  |
| ATTURA ELETTRONICA<br>Dati relativi alla trasmissione<br>Identificativo del trasmittente: IT01035310414<br>Progressivo di invio: 00002<br>Formato Trasmissione: FPR12<br>Codice Amministrazione destinataria: TEAMSYS                                                                                                    | i. | it588999900012_0003p.xml                                                                                                    | Q,                                            | 8                                                    | 28/06/2018                                 | 2018-06-04 |           |     |           |                 |       | 8889999  |
| ATTURA ELETTRONICA<br>Dati relativi alla trasmissione<br>Identificativo del trasmittente: IT01035310414<br>Progressivo di invio: 00002<br>Formato Trasmissione: FPR12<br>Codice Amministrazione destinataria: TEAMSYS                                                                                                    |    | interesting of the second second seco | Q                                             | 8                                                    | 28/06/2018                                 | 2018-06-04 |           |     |           |                 |       |          |
| ATTURA ELETTRONICA<br>Dati relativi alla trasmissione<br>Identificativo del trasmittente: IT01035310414<br>Progressivo di invio: 00002<br>Formato Trasmissione: FPR12<br>Codice Amministrazione destinataria: TEAMSYS                                                                                                    |    |                                                                                                    |                                               |                                                      |                                            |            |           |     |           |                 |       |          |
| ATTURA ELETTRONICA<br>Dati relativi alla trasmissione<br>Identificativo del trasmittente: IT01035310414<br>Progressivo di invio: 00002<br>Formato Trasmissione: FPR12<br>Codice Amministrazione destinataria: TEAMSYS                                                                                                    |    |                                                                                                    |                                               |                                                      |                                            |            |           | 2   | Tracciato |                 |       |          |
| ATTURA ELETTRONICA<br>Dati relativi alla trasmissione<br>Identificativo del trasmittente: IT01035310414<br>Progressivo di invio: 00002<br>Formato Trasmissione: FPR12<br>Codice Amministrazione destinataria: TEAMSYS                                                                                                    |    | TTUDA EL ETT                                                                                                    |                                               | NUC.                                                 |                                            |            |           |     | CTAND 10  | A THE ADVA LIND |       |          |
|                                                                                                    |    |                                                                                                    |                                               |                                                      |                                            |            |           | 1   |           |                 |       |          |
|                                                                                                    |    | Dati relativi alla<br>Identificativo del tra:<br>Progressivo di invio<br>Formato Trasmissio<br>Codice Amministraz<br>Telefono del trasmit                                                                                                    | smitte<br>0000<br>ne: Ff<br>tione o<br>tente: | SMİS<br>nte: ITO<br>2<br>PR12<br>destinata<br>072142 | Sione<br>1035310414<br>aria: TEAMSY<br>661 | S          |           | ,   |           |                 |       |          |

Il programma di importazione documenti da Agyo si presenta con una griglia contenente i files XML dei documenti scaricati dal portale Agyo sia quelli non ancora importati in Alyante/Gamma (flag "Importato" disattivato) e sia i documenti già importati (flag "Importato" attivato) ma non ancora archiviati o cancellati.

I files XML visualizzati nella griglia sono stati recuperati dal portale Agyo e inseriti nella "Cartella recupero fatture" specificata sempre nella "Configurazione ciclo passivo".

Per scaricare i files XML dal portale Agyo si deve utilizzare il pulsante che consente di collegarsi al portale Agyo e di scaricare i documenti ricevuti nello stato di Agyo "A DISPOSIZIONE".

I documenti recuperati sono presentati in una griglia come quella visibile nella seguente figura:

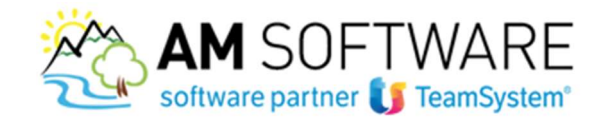

| Sel. | File                    | Data consegna SDI | Stato      | Mittente    | File doc n | ļ |
|------|-------------------------|-------------------|------------|-------------|------------|---|
|      | IT88899900012_00X68.XML |                   | A_DISPOSIZ | 88899900012 | 110/F9     |   |
|      | IT88899900012_00X55.XML |                   | A_DISPOSIZ | 88899900012 | 1/00       |   |
|      | IT88899900012_00X31.XML |                   | A_DISPOSIZ | 88899900012 | 123/F9     |   |
|      | IT88899900012_0006P.XML |                   | A_DISPOSIZ | 88899900012 | 71/88      |   |
|      | IT88899900012_00067.XML |                   | A_DISPOSIZ | 88899900012 | 17/77      |   |
|      | IT88899900012_00X26.XML |                   | A_DISPOSIZ | 88899900012 | 109/F9     |   |
|      | IT88899900012_00X24.XML |                   | A_DISPOSIZ | 88899900012 | 108/F9     |   |
|      | IT88899900012_00X23.XML |                   | A_DISPOSIZ | 88899900012 | 107/F9     |   |
|      | IT88899900012_00X20.XML |                   | A_DISPOSIZ | 88899900012 | 106/F9     |   |
|      | IT88899900012_00X1X.XML |                   | A_DISPOSIZ | 88899900012 | 105/F9     |   |
|      | IT88899900012_00X1W.XML |                   | A_DISPOSIZ | 88899900012 | 104/F9     |   |
|      | IT88899900012_00X1U.XML |                   | A_DISPOSIZ | 88899900012 | 103/F9     |   |
|      | IT88899900012_00X1L.XML |                   | A_DISPOSIZ | 88899900012 | 102/F9     |   |
|      | IT88899900012_00068.XML |                   | A_DISPOSIZ | 88899900012 | 62/88      |   |
|      | IT88899900012_00064.XML |                   | A_DISPOSIZ | 88899900012 | 61/88      |   |
|      | IT88899900012_00061.XML |                   | A_DISPOSIZ | 88899900012 | 60/88      |   |
|      | IT88899900012_00WT5.XML |                   | A_DISPOSIZ | 88899900012 | 16/00      |   |
|      | IT01234567897_00004.XML |                   | A_DISPOSIZ | 88899900012 | 6/77       |   |
|      | IT88899900012_0005K.XML |                   | A_DISPOSIZ | 88899900012 | 45/88      |   |
|      | IT88899900012_0005A.XML |                   | A_DISPOSIZ | 88899900012 | 36/88      |   |
|      |                         |                   |            |             | ,          | ŕ |
|      |                         |                   |            |             | _          |   |

Alla selezione del pulsante DOWNLOAD i documenti selezionati saranno effettivamente scaricati dal portale.

I file XML sono presentati nella griglia in ordine di data consegna SDI, ovvero la data che il sistema di interscambio fornisce come quella in cui il documento è stato messo a disposizione del destinatario e che dipende dal canale di trasmissione scelto dal mittente e dal destinatario (PEC, Web Services, ecc.).

La data di consegna diventa la data di registrazione della fattura. Se per qualche motivo non fosse recuperata, come data di registrazione sarebbe utilizzata la data corrente.

Vediamo le funzioni eseguite dai pulsanti:

-CONTROLLA DATI Esegue la verifica delle informazioni del documento della riga corrente della griglia, assegnando un'icona colorata in modo diverso in funzione dell'esito della verifica. Il colore verde indica che sono stati superati tutti i controlli.

-IMPORTA Esegue l'importazione del documento tramite l'apertura della maschera di anteprima.

-IMPORTA AUTO Esegue l'importazione automatica del documento solo se il controllo dati ha dato esito positivo (icona verde). Viene eseguita implicitamente la funzione di "controlla dati". Se il controllo dati non restituisce esito positivo (colore icona rossa o arancione) l'importazione non potrebbe procedere in automatico ma sarebbe aperta la finestra di anteprima come se l'operatore avesse selezionato il pulsante "Importa".

-VISUALIZZA LOG Richiama la visualizzazione del log di importazione del documento corrente. Il pulsante è attivo solo se il documento è già stato importato.

-GESTIONE DOC Permette di entrare in gestione del documento importato per effettuare eventuali variazioni se l'importazione non ha riconosciuto esattamente tutte le parti.

Il documento può anche essere cancellato: in questo modo diventa di nuovo importabile. Il pulsante è attivo solo se il documento è già stato importato. [14

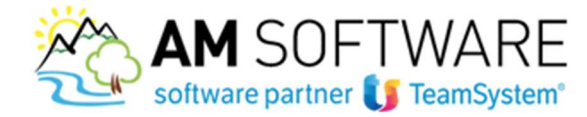

-ARCHIVIA Con questo pulsante è possibile archiviare i file xml e in tal modo i file non vengono più proposti nella maschera di importazione.

I colori previsti per gli errori sono i seguenti:

*verde*: tutti i controlli sono stati superati. Il file XML è importabile sia automaticamente sia manualmente, cioè passando per l'anteprima dettagliata d'importazione;

arancione: alcuni controlli di gravità intermedia non sono stati superati. Il file XML è importabile ma con conferma manuale;

*vosso*: alcuni controlli gravi non sono stati superati. Tipicamente il file XML non è importabile senza aver prima sanato l'anomalia riscontrata;

*grigio o assenza di colore*. il file XML non è stato ancora controllato.

Per la riga selezionata della griglia viene mostrata in basso l'anteprima dell'XML relativo usando un foglio di stile. Selezionando l'icona presente nella colonna "Dettagli" si entra nell'anteprima dettagliata dell'importazione, dove sono visualizzati i dati di testata, di corpo ed eventuali segnalazioni. La richiesta di anteprima determina automaticamente il controllo dei dati con la conseguente assegnazione della relativa icona colorata sulla riga del

file XML. La stessa funzione può essere richiamata dal pulsante IMPORTA L'anteprima presenta una maschera simile alla seguente:

| Detta | plio itses | 99900012_   | 00x6l.x00 | mi               |             |              |                 |             |            |      |        | [] H                                   |
|-------|------------|-------------|-----------|------------------|-------------|--------------|-----------------|-------------|------------|------|--------|----------------------------------------|
|       |            |             |           |                  | Documento   |              |                 |             |            |      |        | Segnalazioni                           |
| Emore | Patta h    |             | Cod. for  | nitore Rag. I    | sociała     | Cod. docum   | en Cond. pagame | Valuta      | Data doc.  | Figs | Errore | Erron                                  |
|       | 8889990    | 0012        | 1         |                  | ALYANTE 82  | B FOR-FATIME | 4               | EURO        | 2018-07-04 | 2    |        | Codice articolo non trovato per ART002 |
|       |            |             |           |                  |             |              |                 |             |            | 3    | 0      | Codice articolo non trovato per ART008 |
|       |            |             |           |                  |             |              |                 |             |            | 4    | 0      | Codice spesa non trovato per SP03      |
|       |            | _           | _         |                  |             | -            |                 |             |            |      |        |                                        |
| Prog. | Errore     | Descrizione |           | Tipo nga         | Cod. artico | 60  Q        | id, spesa       | Numero doc. | Data doc.  |      |        |                                        |
| 1     | -          | MENTOS 45   | KOUM PE   | Articolo         | ART_A       |              |                 |             |            |      |        |                                        |
| 2     | 0          | VIVIDENT 6  | SLAST M   | Articolo manuale |             |              |                 |             |            |      |        |                                        |
| 3     | 0          | PENNA A SP  | PERA GRO  | Articolo manuale |             |              |                 |             |            |      |        |                                        |
| 4     | 0          | Spesa trasp | orto      | Spesa            |             |              |                 |             |            |      |        |                                        |
| 5     |            | La consegni | a della m | Riga descrittiva |             |              |                 |             |            | 2    |        |                                        |
|       |            |             |           |                  |             |              |                 |             |            | 4    |        |                                        |
|       |            |             |           |                  |             |              |                 |             |            |      |        |                                        |
|       |            |             |           |                  |             |              |                 |             |            |      |        |                                        |
|       |            |             |           |                  |             |              |                 |             |            |      |        |                                        |
|       |            |             |           |                  |             |              |                 |             |            |      |        |                                        |
|       |            |             |           |                  |             |              |                 |             |            |      |        |                                        |
| 4     |            |             |           |                  |             |              |                 |             | ,          | 1    |        |                                        |
|       |            |             |           |                  |             |              |                 |             |            |      |        | Importa                                |

Nella sezione in alto a sinistra sono riepilogate le informazioni di testata del documento da importare. La prima colonna "Errore" è particolarmente importante perché informa sull'esistenza di condizioni di errore nel recupero delle informazioni di testata.

Nella sezione in basso a sinistra sono riepilogate le informazioni delle righe di corpo del documento da importare.

15

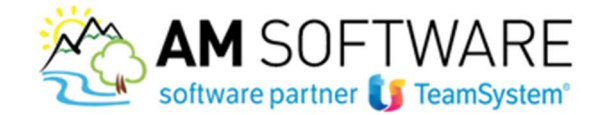

Anche in questo caso la colonna "Errore" informa sullo stato di errore della singola riga.

Le altre colonne riportano delle informazioni significative come la descrizione della riga, la quantità, il prezzo lordo e gli sconti ecc.

particolarmente importante la colonna "Tipo riga" perché informa sul tipo riga (articolo, spesa, descrittiva ecc) riconosciuto all'interno dell'XML

Nella sezione di destra sono indicati tutti i messaggi di errore di testata o di corpo.

Alla selezione del pulsante IMPORTA viene eseguita l'importazione del documento, anche in presenza di segnalazioni di errore di gravità intermedia (arancioni). Alla fine del processo, viene mostrata una finestra con l'esito dell'importazione.

Se il documento è stato generato, nella griglia la colonna "Importato" risulterà selezionata, le colonne "Sez." e "Num." riporteranno il protocollo di registrazione del documento, e la colonna "Num.Reg." il numero di registrazione interno del documento.

|   | and a second series of the second series | C C      |          |                   |            |           |      |      |              |      | 1204     |
|---|------------------------------------------|----------|----------|-------------------|------------|-----------|------|------|--------------|------|----------|
|   | Tile .                                   | Dettagli | Allegato | Data consegna SOI | Data doc.  | Importato | Sec. | Num. | Num.Reg.     | Tipo | Mittento |
| 2 | 3bc165d4-2cfd-4101-9961-0cd30e3de28      | Q        | 8        |                   | 7/2/2018   |           |      | 001  | 201800000056 |      |          |
| ) | it01035310414_00002.xml                  | a        | 0        | 28/06/2018        | 2017-07-24 |           |      |      |              |      |          |
| С | k88899900012_0001t.xml                   | Q        | 0        | 28/06/2018        | 2018-05-30 |           |      |      |              |      |          |
| 5 | ic888999900012_0002v.xml                 | Q        | 8        | 28/06/2018        | 2017-08-01 |           |      |      |              |      | 88899990 |
| 0 | it588999900012_0003p.xml                 | Q.       | 8        | 28/06/2018        | 2018-06-04 |           |      |      |              |      | 88899990 |
| 1 | interession                              | Q        | 8        | 28/06/2018        | 2018-06-04 | -         |      |      |              |      |          |

Usando il pulsante **GESTIONE DOC** si potrà entrare in gestione del documento importato e modificarne qualunque aspetto come se questo fosse stato inserito manualmente in Alyante/Gamma. Se il codice documento configurato per l'importazione prevede la registrazione dei dati contabili, si otterrà automaticamente anche la rilevazione della registrazione contabile con annessi estratto conto e portafoglio.

Buon lavoro!

16